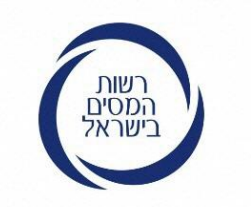

# מענק לעצמאים בשל התפשטות נגיף הקורונה

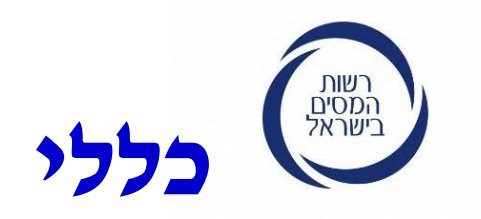

## המענק מיועד **רק ליחידים תושבי ישראל (גברים ונשים)** בשר ודם ולא לחברות. יחידים שהם בעלי עסקים ולא בעלי חברות.

### כמו במענק עבודה:

כל אחד מבני הזוג בתא משפחתי שעונה על התנאים זכאי לקבל את המענק.

> קיימים תנאים שמתייחסים ליחיד/ה עצמם ותנאים שמתייחסים לתא המשפחתי כולו.

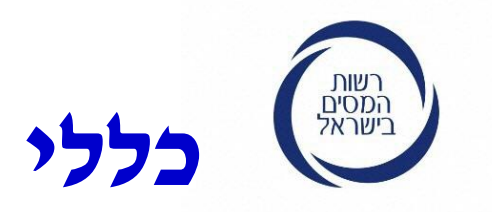

**קיימים 6 תנאים לקבלת המענק:** 3 תנאים עובדתיים. 3 תנאים משתנים.

פירוט התנאים בשקף הבא.

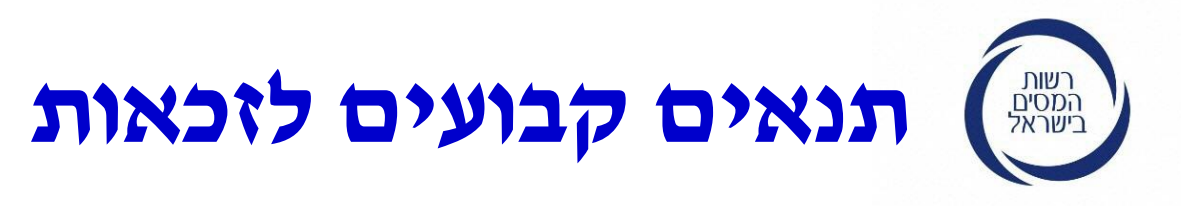

1. תושב/ת ישראל **שגילם 20 ומעלה בשנת 2019 (**כלומר נולד לפני ה-1.1.1999**). תושב חוץ לא זכאי למענק.** 

**2. הדוח השנתי במס הכנסה (טופס 1301)** לשנת המס 2018 **הוגש**, **ואם העסק הוקם בשנת 2019** – הגשת הדוח היא תנאי להגשת הבקשה וקבלת המענק.

**3. העסק היה פעיל** לפחות בכל התקופה שבין 1.9.2019 – 28.2.2020. אם העסק קם אחרי ה-1.9.2019 לא זכאי למענק.

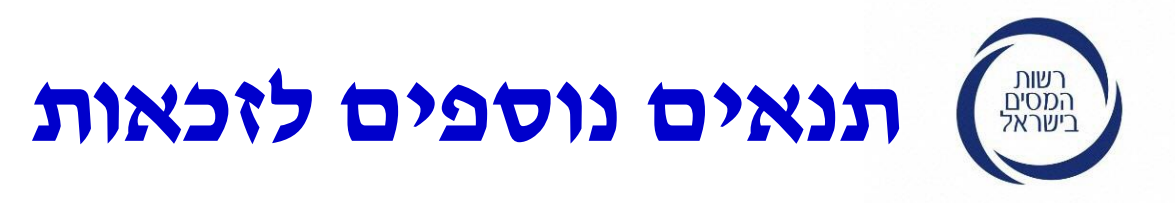

24,000 (= <) גדולה מסך (> = 2018).
 1. ההכנסה החייבת מעסק בשנת 2018 גדולה מסך (> = 2,000)
 □ לשנה (2,000 בממוצע לחודש) וההכנסה הכוללת השנתית של היחיד/ה נמוכה מסך (=< 240,000).</li>

2. אם מדובר בזוג נשוי – ההכנסה החייבת הכוללת של שני בני הזוג
נמוכה מסך (<) 340,000 ₪ בשנת 2018, או ב-2019 (אם העסק הוקם ב-2019).</p>

**3-מחזור ההכנסות בחודשים 3-4/2020 ירד ב-25% ומעלה** לעומת המחזור לחודשים 3-4/2019.

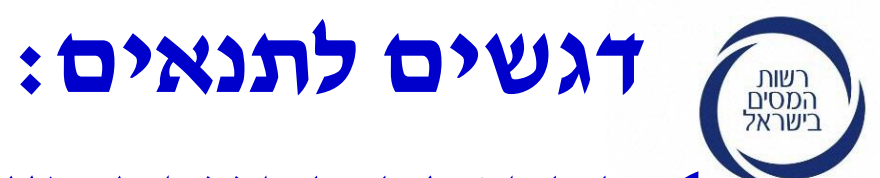

**1. ההכנסה החייבת מעסק או משלח יד והכנסת ששני בני הזוג** (תנאים 1 ו-2), כוללת גם הכנסות פטורות והפסדים מעסק שקוזזו בשנת המס ולא כוללת רווחי הון ושבח.

**2. הכנסות משותפות או פטורות שלא מעסק** יחולקו לשנים בן בני הזוג באופן שווה.

3- בדיקת ירידה במחזור (תנאי 6) יש להשוות מחזורים בין -3. 4/2019 ל-3-4/2020.

אם העסק נפתח החל מה-1.3.2019, יבדקו מה היה המחזור שלו עד 29.2.2020, ואז מחשבים הכנסה ממוצעת בחודש מכפילים ב-

6

2 ואת התוצאה משווים להכנסה שתהיה בחודשים 3-4/2020.

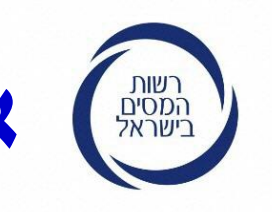

## איך מחשבים את סכום המענק

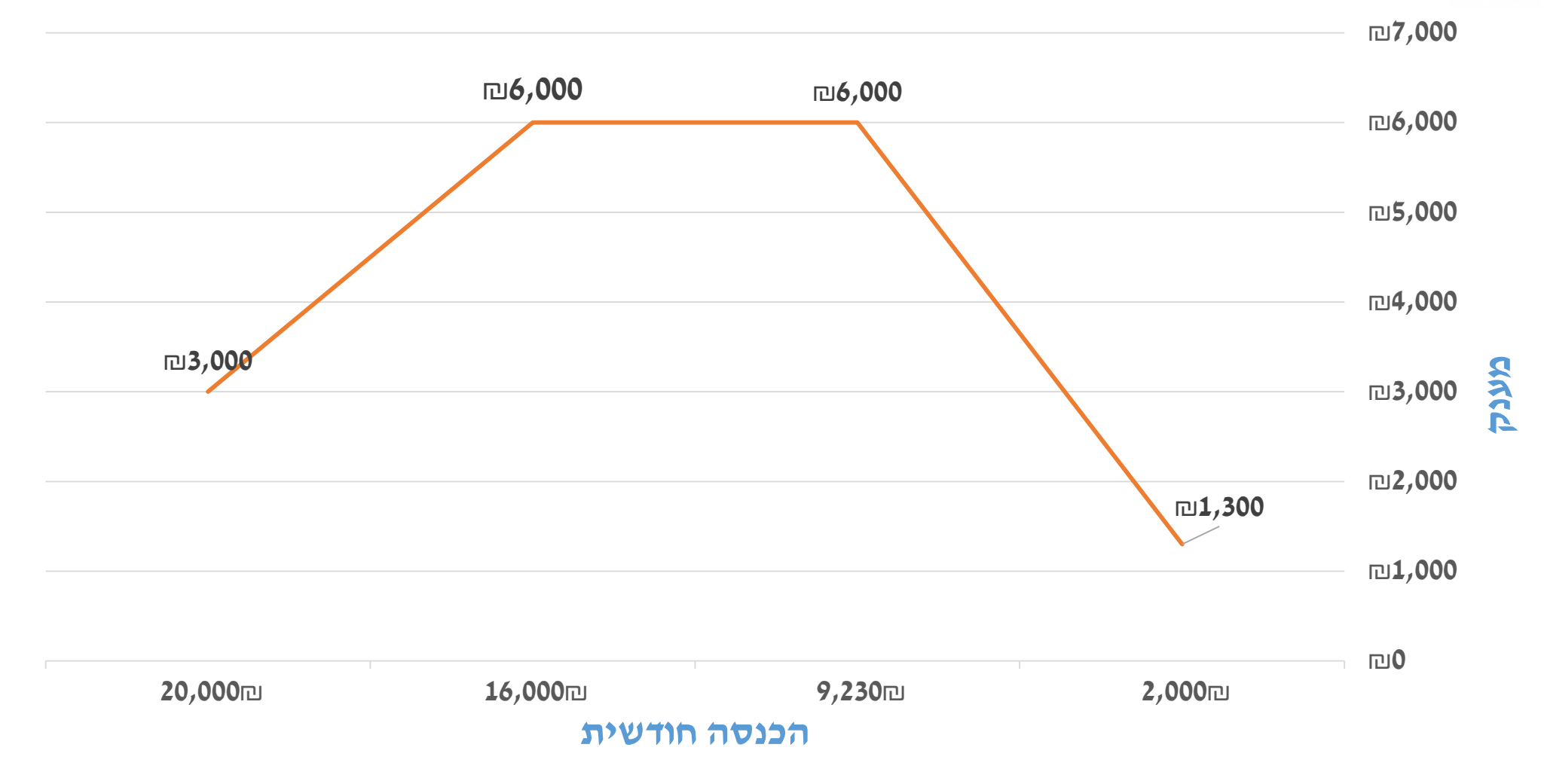

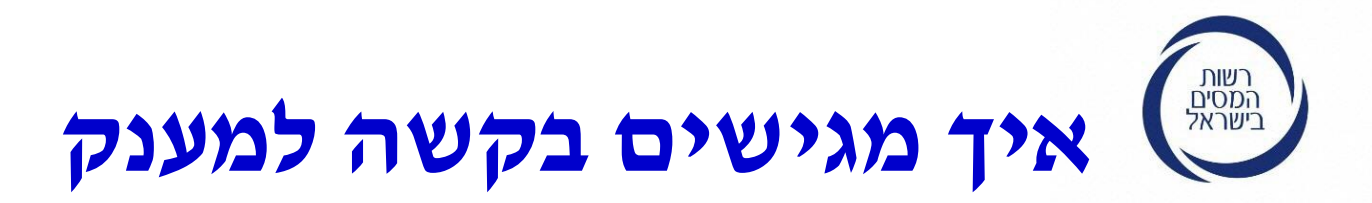

הגשת בקשה למענק נעשית באזור האישי של רשות המסים לאחר הזדהות. ב- 3 שלבים:

- **נניסה לאזור האישי -** יש לרשום ב google אזור אישי רשות המסים **1**. ולהקיש על המלל אזור אישי.
  - **2. זיהוי ורישום -** כמו בתיאום מס ושידור דוח שנתי במס הכנסה באינטרנט.
- **3. כניסה לאזור האישי והגשת הבקשה -** להקיש על התיבה שעליה רשום יימענק לעסקים לתקופת הקורונהיי ולהתקדם בתהליך.

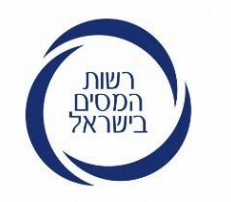

## כניסה לאזור האישי באינטרנט

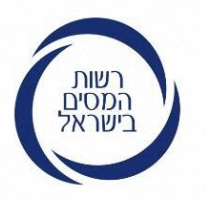

## אתר רשות המסים החדש – דף הבית

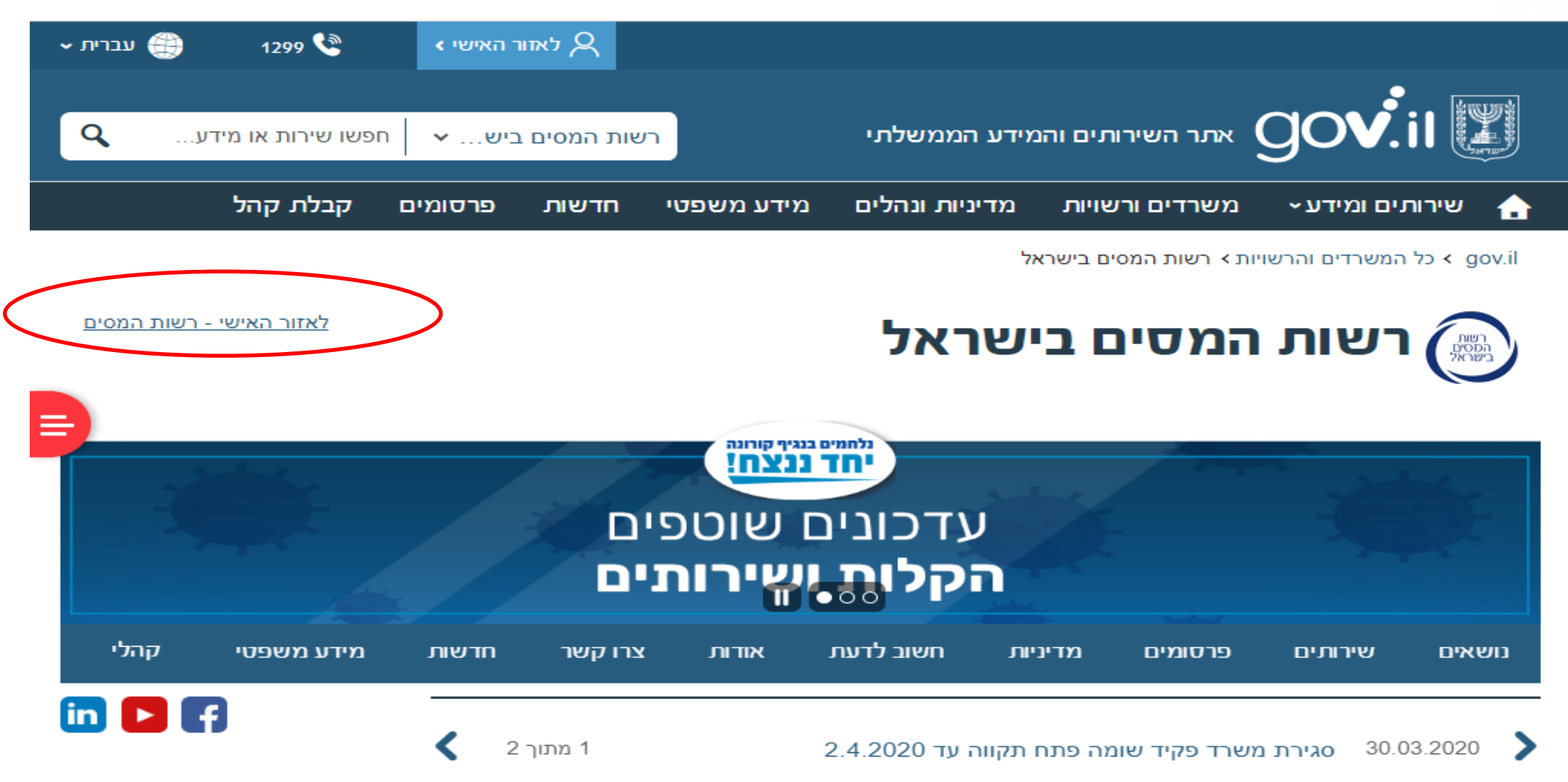

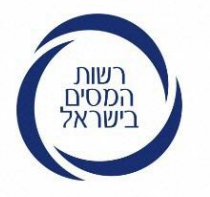

כניסה לאזור האישי – דף הבית

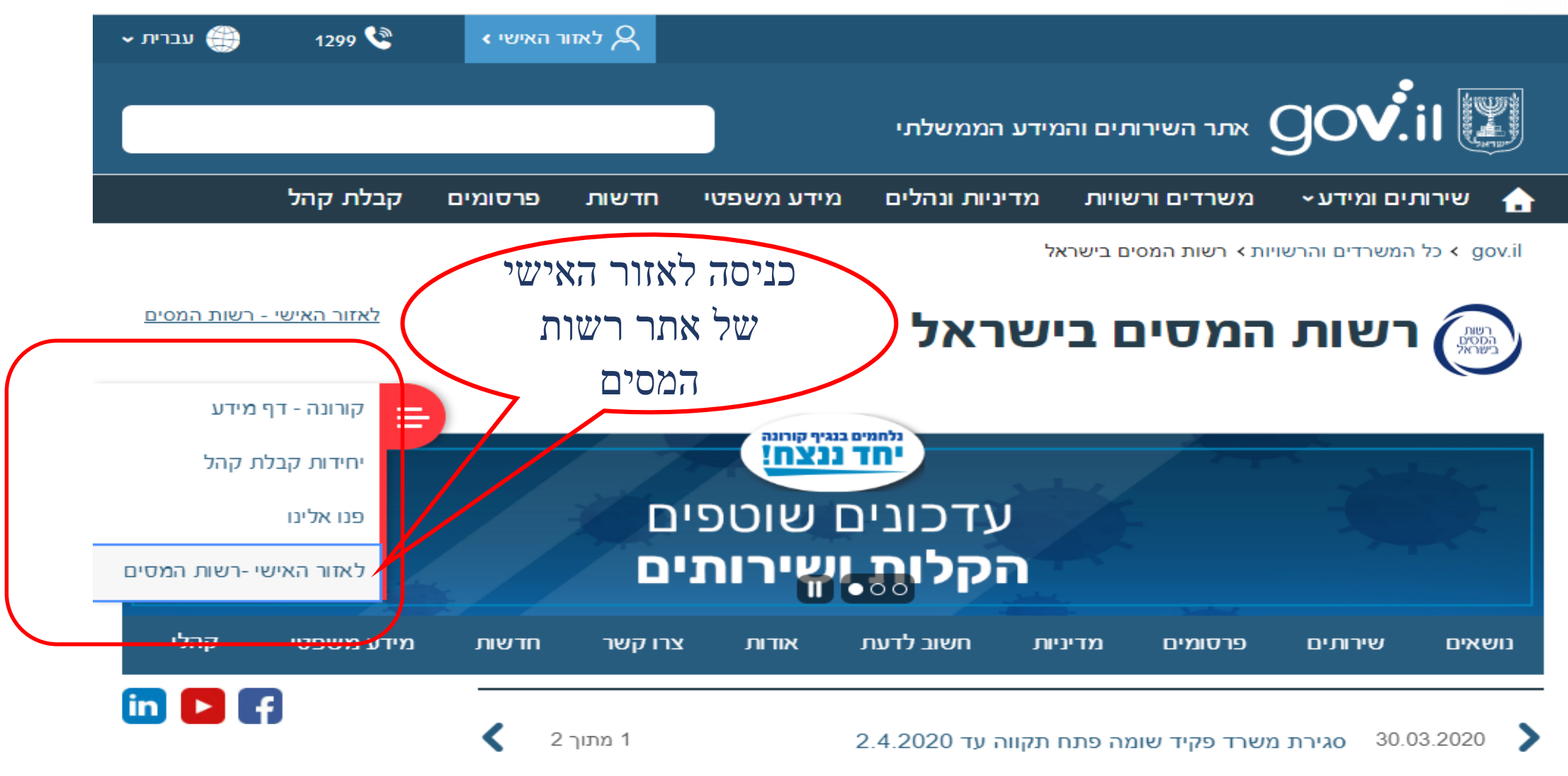

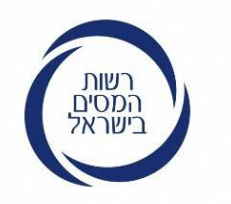

## לאחר ההקשה על המקש אזור האישי יש להזדהות ולהרשם למערכת

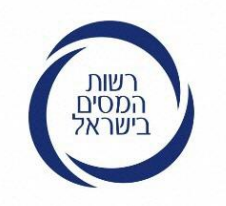

## כניסה ליישום לרישום לקוח חדש באתר רשות המסים לאחר שלחצתי על כניסה לאזור האישי

בדף זה יש לבחור בשירות הרצוי. ניתן להיכנס כלקוח רשום/ חדש/ לשחזר קוד משתמש ולעדכן פרטים. כעת נלחץ על "רישום לקוח "חדש

רשות המסים בישראל</mark> משרד האוצר Israel Tax Authority

### כניסה ללקוחות רשומים

Ę

שכחתי קוד משתמש

עדכון פרטי לקוח

הזדהות

מספר זכום:

המשר

שלב 1: פרטים קבועים -שדות חובה

|       |      | 19013 |
|-------|------|-------|
|       |      |       |
|       |      |       |
| קבוע: | שתמש | קוד מ |
|       |      |       |

<u>רישום לקוח חדש</u>

#### הנחיות

- לקוחות חדשים יש לעבור <u>לרישום לקוח חדש.</u>
   בסיום תופק עבורך סיסמה איתה ניתן יהיה להיכנס למערכת.
- לקוחות קיימים יש לפעול על פי שלושת השלבים הבאים:
- יש למלא מספר זהות וקוד משתמש קבוע שהופק לך באתר הרישום לשירותי רשות המסים, וללחוץ על כפתור "המשך".
- המערכת תפיק עבורך סיסמה חד פעמית לכניסה ותשלח אותה בדואר אלקטרוני או במסרון לטלפון הנייד בהתאם לפרטים שהזנת בעת הרישום.
- . יש למלא את סיסמת הכניסה החד פעמית שנשלחה וללחוץ על כפתור "כניסה". יש לשים לב! – הסיסמה היא לשימוש חד פעמי בלבד ותקפה לזמן מוגבל מרגע הפקתה.
- אם שכחת את קוד המשתמש הקבוע שלך ניתן ללחוץ על הקישור "שכחתי קוד משתמש" כדי להפיק קוד משתמש חדש.
- להזדהות באמצעות כרטיס חכם או התקן TOKEN יש לסגור את הדפדפן, להכניס את הכרטיס אל קורא הכרטיסים או את ה-TOKEN אל כניסת ה-USB, ולפתוח מחדש את הדפדפן להמשך ההזדהות.

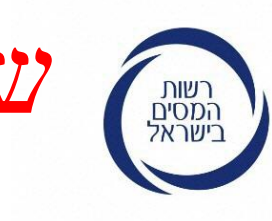

שלב 1 – שאלות זיהוי

קיימות 2 רמות זיהוי: גבוהה ונמוכה. על מנת לקבל קוד משתמש יש למלא את אחד מהפרטים הבאים. אם אין ללקוח את הפרטים הנ"ל יש לסמן "אין לי תשובות לשאלות אלו" וללחוץ המשך.

| <b>רשות המסים בישראל</b> משר | THIN.  |
|------------------------------|--------|
| Israel Tax Authority         | - Call |

### ד האוצר

| ת רישום לקוחות לשירותים מקוונים | מערכ |
|---------------------------------|------|
|---------------------------------|------|

S9 15/11/2018

#### עזרה ראשי

0320 - רישום

כדי לייצר עבורך קוד משתמש וסיסמה לקבלת רמת הזדהות גבוהה, יש למלא אחד מפרטי המידע הבאים. אם אין לך תשובות לשאלות אלו באפשרותך לקבל אסופה חדשה של שאלות בלחיצה על כפתור המשך.

|   | שאלות לרמת הזדהות גבוהה               |
|---|---------------------------------------|
| 0 | מספר תביעה למענק עבודה 🗖              |
| 0 | סיסמה טלפונית שנמסרה במשרד המס (VTEL) |
|   | אין לי תשובות לשאלות אלו              |

#### הנחיות

 קבלת שירות מקוון ברשות המסים מותנית בהזדהות עם מספר זהות וקוד משתמש. לפי התשובות על השאלות הבאות יופקו עבורך קוד משתמש וסיסמה לקבלת רמת הזדהות גבוהה או נמוכה.

אזור אישי 💄

• לתשומת לבך! קיים קשר בין רמת ההזדהות ובין האפשרויות שיפתחו בפניך בישומים. מומלץ לענות על השאלות באופן שתתקבל רמת ההזדהות הגבוהה ביותר. ברמת ההזדהות ההמוכה יתקבל מידע מוגבל בהתאם להחלטת

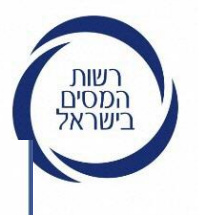

## שאלות לרמת הזדהות נמוכה - רמה ב

| שאלות לרמת הזדהות גבוהה                                                                                                    |                                                                                                    |
|----------------------------------------------------------------------------------------------------|----------------------------------------------------------------------------------------------------|
| מספר תביעה למענק עבודה 📃                                                                                                    | 0                                                                                                    |
| סיסמה טלפונית שנמסרה במשרד המס (VTEL)                                                                                                    | 0                                                                                                    |
| עון לי תועורות לועאלות אלו 🖉                                                                                                    |                                                                                                    |
| להפיק קוד משתמש וסיסמה לקרלת רמת הזדהות נמונ                                                                                                    | יוש להזיו שניים מארבעה פרינוי המידע הרא                                                                                                    |
| להפיק קוד משתמש וסיסמה לקבלת רמת הזדהות נמוכ<br>יוזן רק פריט אחד תתקבל אסופה חדשה של שאלות.                                                                                                    | יש להזין שניים מארבעה פריטי המידע הבא ,                                                                                                    |
| אריד תסובות לאחר<br>להפיק קוד משתמש וסיסמה לקבלת רמת הזדהות נמוכ<br>יוזן רק פריט אחד תתקבל אסופה חדשה של שאלות.<br>שאלות לרמת הזדהות נמוכה                                                                | , יש להזין שניים מארבעה פריטי המידע הבא                                                                                                    |
| להפיק קוד משתמש וסיסמה לקבלת רמת הזדהות נמוכ<br>יוזן רק פריט אחד תתקבל אסופה חדשה של שאלות.<br>שאלות לרמת הזדהות נמוכה<br>תאריך הנפקת תעודת זהות (ddmmyyyy)                                               | , יש להזין שניים מארבעה פריטי המידע הבא<br>סיש להזין שניים מארבעה פריטי המידע הבא (יש להזין שניים מארבעה פריטי איז איז איז איז איז איז איז איז איז אי                                                                                                    |
| אין לי תשובות לאחת אחר<br>להפיק קוד משתמש וסיסמה לקבלת רמת הזדהות נמוכ<br>יוזן רק פריט אחד תתקבל אסופה חדשה של שאלות.<br>שאלות לרמת הזדהות נמוכה<br>תאריך הנפקת תעודת זהות (ddmmyyyy)<br>מספר רשיון נהיגה | , יש להזין שניים מארבעה פריטי המידע הבא<br>סיש להזין שניים מארבעה פריטי המידע הבא<br>יש להזין שניים מארבעה פריטי המידע הבא<br>יש להזין שניים מארבעה פריטי המידע הבא<br>יש להזין שניים מארבעה פריטי המידע הבא<br>יש להזין שניים מארבעה פריטי המידע הבא<br>יש להזין שניים מארבעה פריטי המידע הבא<br>יש להזין שניים מארבעה פריטי המידע הבא<br>יש להזין שניים מארבעה פריטי המידע הבא |

- קבלת שירות מקוון ברשות המסים מותנית בהזדהות עם מספר זהות וקוד משתמש. לפי התשובות על השאלות הבאות יופקו עבורך קוד משתמש וסיסמה לקבלת רמת הזדהות גבוהה או נמוכה.
- לתשומת לבך! קיים קשר בין רמת ההזדהות ובין האפשרויות שיפתחו בפניך בישומים.
   מומלץ לענות על השאלות באופן שתתקבל רמת ההזדהות הגבוהה ביותר.
   ברמת ההזדהות הנמוכה יתקבל מידע מוגבל בהתאם להחלטת
   רשות המסים.

| (ממחוווע איין הנפקונ ונעורונ והחונ (ממחוווע איין |                 |   |
|--------------------------------------------------|-----------------|---|
| מספר רשיון נהיגה 🗖                               | 0               |   |
| מספר דרכון                                       |                 |   |
| למדווחי דו"ח מע"מ באינטרנט: 🥅                    | 0               |   |
| - קוד משתמש                                      |                 |   |
| - סיסמה                                          |                 |   |
|                                                  |                 |   |
|                                                  | המשך ניקוי חזרה | l |
|                                                  |                 |   |

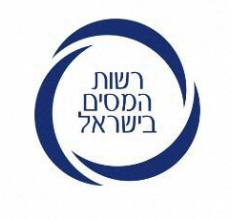

#### שאלות לרמת הזדהות נמוכה

#### (ddmmyyyy) תאריך הנפקת תעודת זהות (ddmmyyyy)

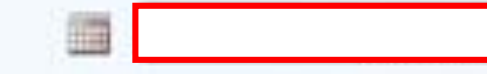

### את תאריך הנפקת תעודת הזהות יש להקליד ב 8 ספרות, כפי שכתוב בתעודת הזהות

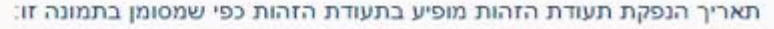

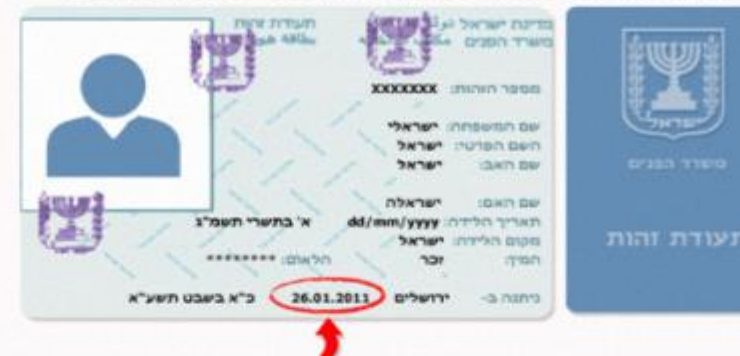

המידע המשמש לזיהוי מתעדכן מול מרשם האוכלוסין. אם הונפקה עבורכם לאחרונה תעודת זהות חדשה, יכול להיות שתאריך ההנפקה טרם עודכן במערכת. במקרה כזה, הזינו את תאריך הנפקת תעודת הזהות הישנה ואם אינכם יודעים אותו, נסו שנית במועד מאוחר יותר.

(?)

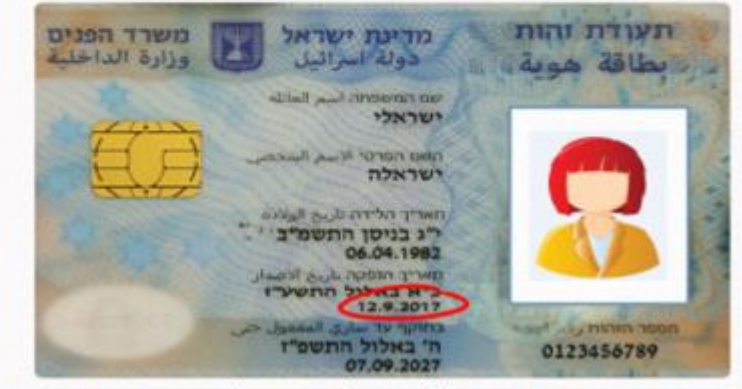

תעודת זהות ביומטרית תקפה 24 שעות לאחר הפעלתה במוקד משרד הפנים, טלפון 3450° או בדוא"ל: info@piba.gov.il .

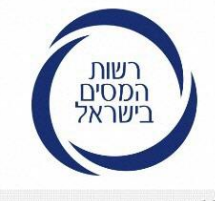

## תעודת זהות ביומטרית הפעלה בפעם הראשונה

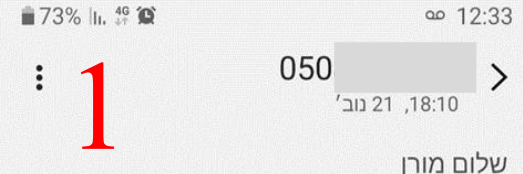

תעודת הזהות החדשה שהוזמנה נשלחה בדואר רשום ותימסר במסירה אישית בכתובת שנמסרה לנותן השרות בלשכה.

לצורך שמירה על הסודיות והפרטיות, במעמד קבלת דבר הדואר יש להציג לשליח את קוד המסירה האישי הרשום בתחתית דף הסיסמאות שנמסר בלשכה.

להלן קוד המסירה האישי:1913.

לפרטים נוספים: מרכז שירות ומידע ארצי 3450\* או באתר הרשות www.piba.gov.il

יש לשמור הודעה זו עד לקבלת תעודת הזהות.

רשות האוכלוסין וההגירה

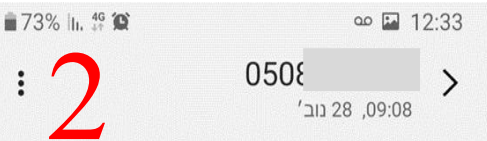

שלום מורן

על-פי הרשום ברשות האוכלוסין וההגירה תעודת הזהות החדשה נמסרה במסירה אישית בדואר רשום. יש לאשר את קבלת התעודה לשמירת הסודיות והפרטיות של תעודת הזהות.

לאישור קבלת התעודה יש להקיש 1 וללחוץ "שלח".

במידה שהתעודה לא התקבלה יש להקיש 0 וללחוץ "שלח".

לפרטים נוספים ולשעות הקבלה: מרכז שירות ומידע ארצי 3450\* או באתר הרשות <u>www.piba.gov.il</u>

 $\cap$ 

<

שתף

111

רשות האוכלוסין וההגירה

העתק טקסט

>

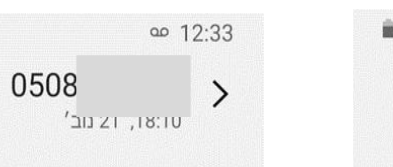

שלום מורן

תעודת הזהות החדשה שהוזמנה נשלחה בדואר רשום ותימסר במסירה אישית בכתובת שנמסרה לנותן השרות בלשכה.

73% h. 46 O

לצורך שמירה על הסודיות והפרטיות, במעמד קבלת דבר הדואר יש להציג לשליח את קוד המסירה האישי הרשום בתחתית דף הסיסמאות שנמסר בלשכה.

להלן קוד המסירה האישי:1913.

לפרטים נוספים: מרכז שירות ומידע ארצי 3450\* או באתר הרשות <u>www.piba.gov.il</u>

יש לשמור הודעה זו עד לקבלת תעודת הזהות.

0

<

שתף

111

רשות האוכלוסין וההגירה

B

העתק טקסט

אוז הודעה
אוז הודעה
משרד הפנים:
3450\*
12223450

שלום מורן

קיבלנו את הודעת האישור על

רשות האוכלוסין וההגירה

קבלת תעודת הזהות הביומטרית.

התעודה תופעל ביממה הקרובה.

18:06

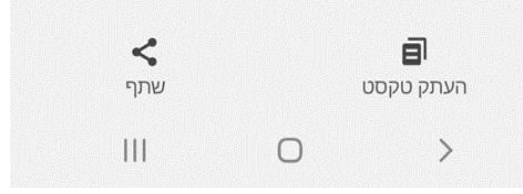

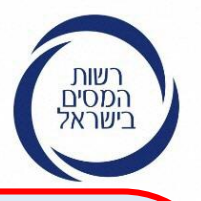

### שאלות לרמת הזדהות נמוכה – רמה ג

במידה והוזן נתון אחד ברמת הזדהות נמוכה, יש להזין שני נתונים נוספים בשלב זה (שאלות לרמת הזדהות נמוכה) על מנת להשלים את הליך הרישום.

| 22102  | DIDTTD  | nnat    | ווערלומ  |
|--------|---------|---------|----------|
| 12/122 | 1001100 | 1111 17 | JII / KO |

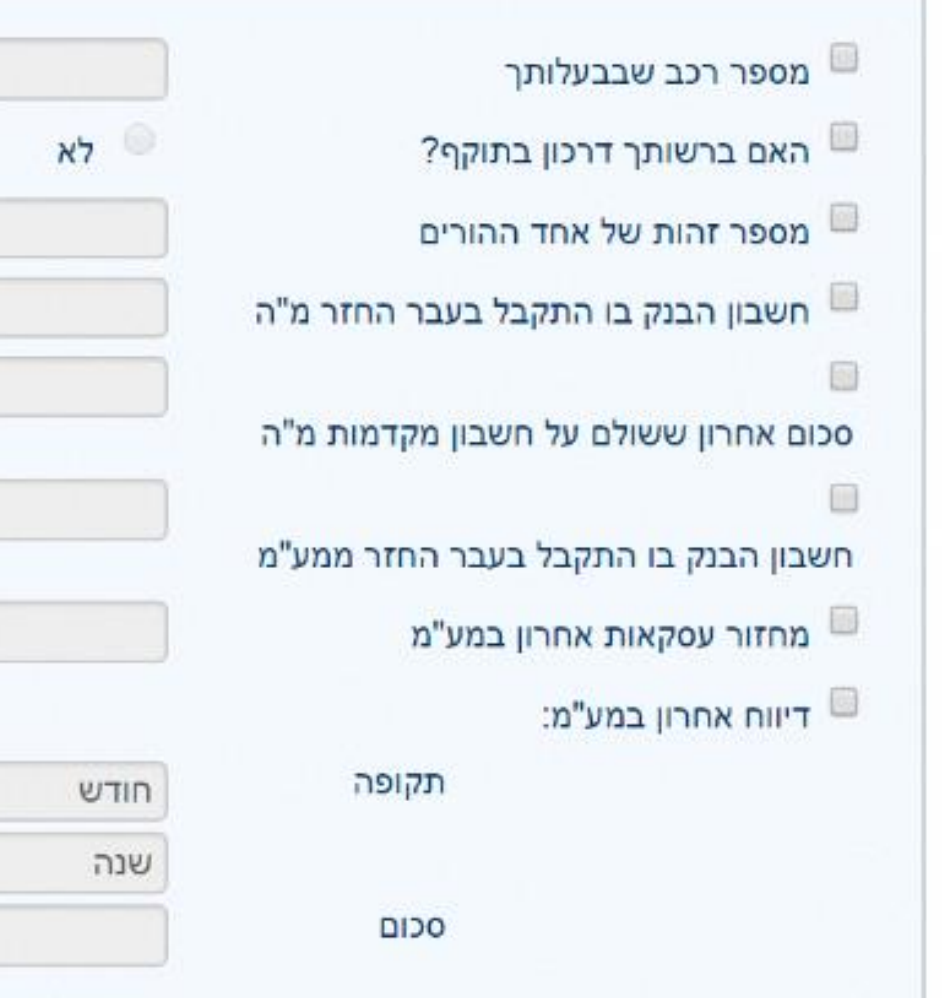

| 0 | לא 🔍 כן |
|---|---------|
|   |         |
| 0 |         |
|   |         |
|   |         |
|   |         |
|   | • חודש  |
|   | שנה     |

10/JIL

## רישום לקוח חדש שלב 2 – מילוי פרטי טלפון נייד ו/

בשלב זה יש להזין את מספר הטלפון הנייד ו/או דוא"ל ולבחור את האמצעי לקבלת קוד המשתמש. יש לאשר / לא לאשר קבלת הודעות אישיות מרשות המסים, לסמן אישור תקנון והצטרפות וללחוץ המשך

או דוא"ל

רשות המסים בישראל

| וחות לשירותים מקוונים                      | מערכת רישום לק                         |                            |          |
|--------------------------------------------|----------------------------------------|----------------------------|----------|
|                                            |                                        | עזרה                       | ראשי     |
| אזור אישי 👗                                |                                        |                            |          |
|                                            |                                        |                            |          |
|                                            | ן שרית                                 | ** -                       | רישום    |
|                                            | שרות                                   | 2: הזנת אמצעי התק          | שלב      |
| יהם)                                       | תובת דואר אלקטרוני. (מומלץ למלא את שנ: | זין מספר טלפון נייד ו/או כ | יש לה *  |
| נא לבחור 🔻                                 |                                        | טלפון נייד                 | מספר     |
|                                            |                                        | נ דואר אלקטרוני            | כתובח    |
| אלקטרוני 🔍 בדואר אלקטרוני                  | שתמש והסיסמאות: 💿 במסרון לנייד (מומ    | נוניין/ת לקבל את קוד המי   | אני מע * |
|                                            | לוח אלי הודעות אישיות לאחר הרישום:     | זשר/ת לרשות המסים לש       | אני מא * |
| באמצעות דוא"ל לכתובת שצוינה לעיל 🤍 כן 🔍 לא | אמספרו צוין לעיל 🦳 כן 🦳 לא             | עות מסרון לטלפון הנייד ש   | באמצי    |
|                                            | <u>לקריאת התקנון</u>                   | שור תקנון הצטרפות.         | איי 🗖 *  |
| אַלך לגורם שלישי.                          | תחייבת לא להעביר את פרטי ההתקשרות ש    | לידיעתך, רשות המסים מ      | 0        |
| המשך ניקוי חזרה                            |                                        |                            |          |

| רשות המסים בישר<br>rael Tax Authority 🛞 🕎                         | אל משרד האוצר<br>Is                                                                 | ⊇<br>⊃V.il             |
|-------------------------------------------------------------------|-------------------------------------------------------------------------------------|------------------------|
|                                                                   | מערכת רישום לקוחות לש                                                               | מקוונים                |
| ראשי הדרכה                                                        |                                                                                     |                        |
|                                                                   |                                                                                     | אזור אישי 💄            |
|                                                                   |                                                                                     |                        |
| רישום - 888                                                       |                                                                                     |                        |
| שלב 2: הזנת אמצעי התקשו                                           | רות                                                                                 |                        |
| יש להזין מספר טלפון נייד ו/או כתו *                               | ובת דואר אלקטרוני. (מומלץ למלא את שניהם)                                            |                        |
| מספר טלפון נייד                                                   | • 050 000000                                                                        |                        |
| כתובת דואר אלקטרוני                                               |                                                                                     |                        |
| אני מעוניין/ת לקבל את קוד המשח<br>אנגו מעוניין/ת לקצל את קוד המשח | נמש והסיסמאות: 🔍 במסרון לנייד 🤍 בדואר אלקטרוני<br>סיגלי בידעית עשייים לינסב בבישים: |                        |
| אני מאשר זה לרשות המסים לשלוו<br>ראמצעות מסרוו לטלפון הנייד שמי   | ח איי הודעות אישיות לאחר הרישום.<br>ספרו צויו לעיל ⊂ כו ⊂ לא ראמצעות                | אַצוינה לעיל 🔍 כו 💛 לא |
|                                                                   |                                                                                     |                        |
| אישור תקנון הצטרפות. 📃 *                                          | <u>לקריאת התקנון</u>                                                                |                        |
| לידיעתר, בשות המסים מתר                                           | ייבת לא להעביר את פרטי ההתקשרות שלר לגורם שלישי.                                    |                        |

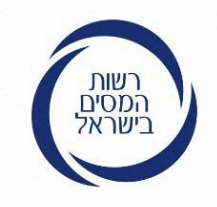

## ההודעה המתקבלת לאחר פרטי הנייד

## מערכת רישום לקוחות לשירותים מקוונים

#### קוד משתמש לשירותים מקוונים

- ברגעים אלו נשלחת אליך הודעת מסרון/דואר אלקטרוני ובה קוד המשתמש הקבוע שלך. לסיום התהליך יש להזין את קוד המשתמש תוך שלושים דקות מרגע הפקתו. לתשומת לובבל או פווס בתבליב במובו בבושלי
  - לתשומת ליבך! אי סיום התהליך כמוהו כביטולו.
- צעי ו קוד המשתמש הינו אישי ואין להעבירו לאחר . יש לשומרו במקום בטוח לשימוש חוזר ביישומי רשות המסים.

#### נייד

13

316

רמת ההזדהות שהתקבלה עבורך: גבוהה. הרשאות ליישומים השונים יינתנו בהתאם.

×

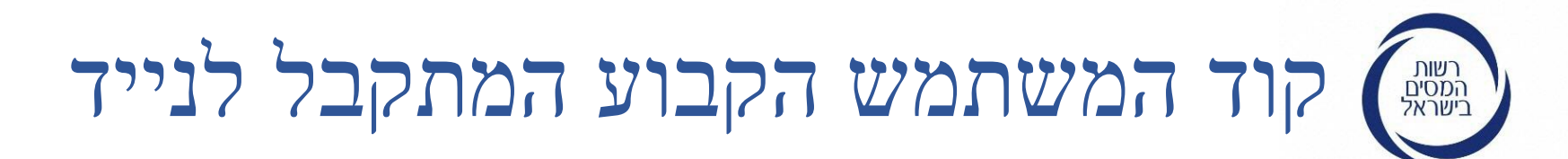

2

יום רביעי, 1 באפריל 2020

קוד המשתמש שלך לרשות המסים באינטרנט: 2152RT יש לאמתו באתר תוך 30 דקות. הקוד הינו אישי וישמש אותך בשירותים נוספים של רשות המיסים.

11:11

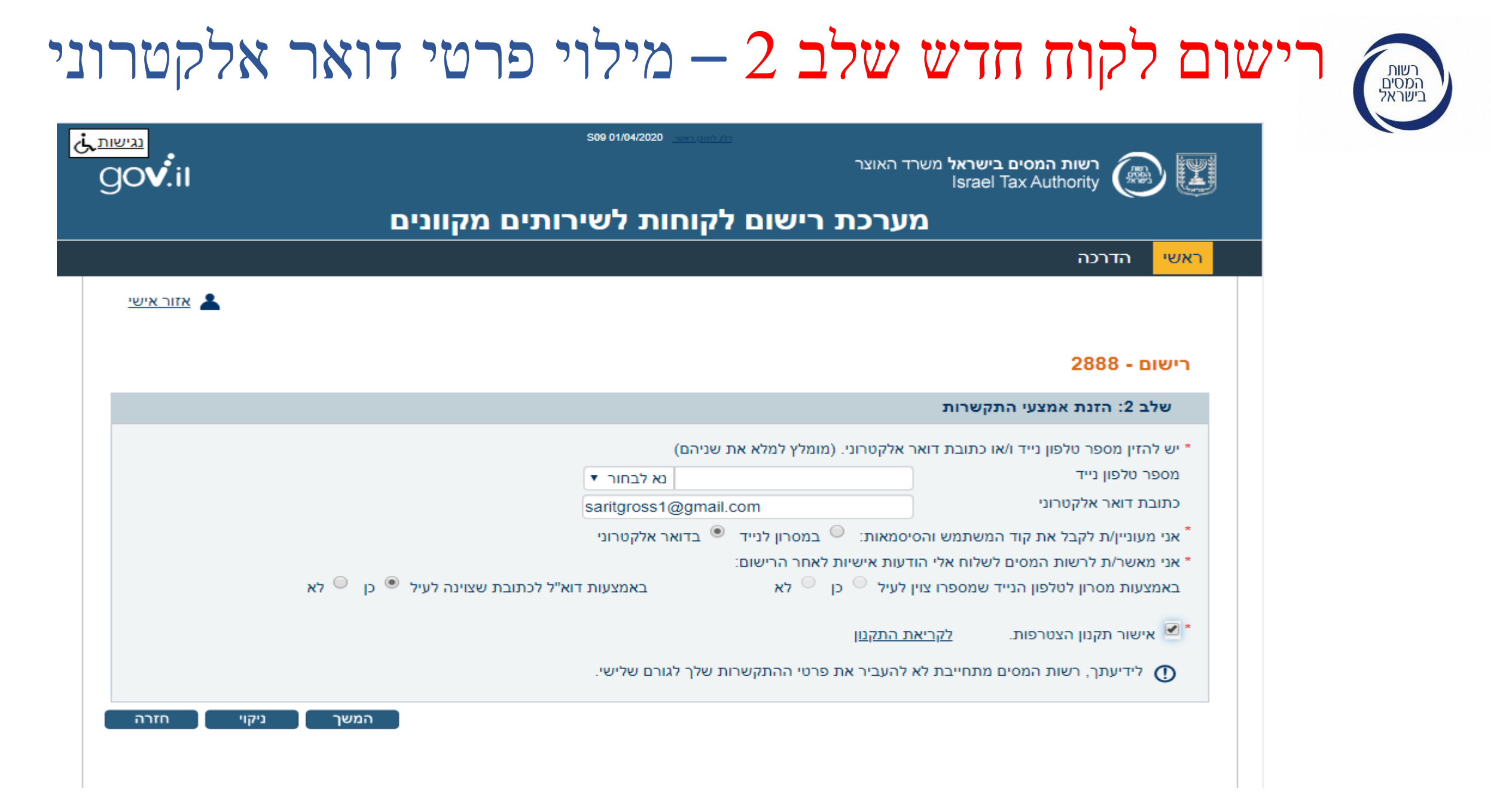

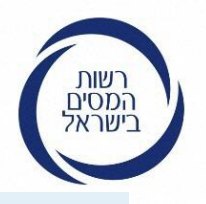

## ההודעה המתקבלת לאחר מילוי תיבת הדואר האלקטרוני 📾

## מערכת רישום לקוחות לשירותים מקוונים

### קוד משתמש לשירותים מקוונים

- 316
- ברגעים אלו נשלחת אליך הודעת מסרון/דואר אלקטרוני ובה קוד המשתמש הקבוע שלך. לסיום התהליך יש להזין את קוד המשתמש תוך שלושים דקות מרגע הפקתו. לתשומת ליבך! אי סיום התהליך כמוהו כביטולו.
- קוד המשתמש הינו אישי ואין להעבירו לאחר . יש לשומרו במקום בטוח לשימוש חוזר ביישומי רשות המסים.

#### נייד

1]

צעי

רמת ההזדהות שהתקבלה עבורך: גבוהה. הרשאות ליישומים השונים יינתנו בהתאם.

×

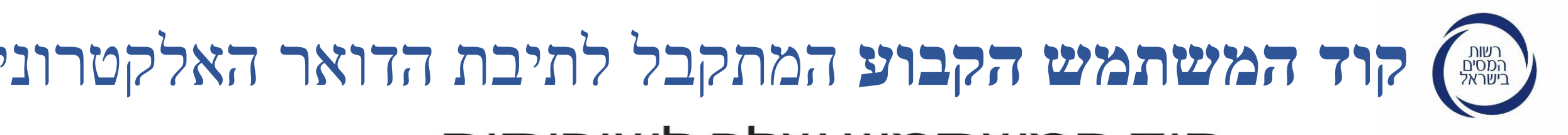

### קוד המשתמש שלך לשירותים מקוונים של רשות המסים 🧢

תיבת דואר נכנס

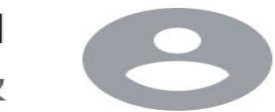

10:24 noReply@taxes.gov.il ר

שלום רב,

הופק עבורך קוד משתמש לשירותים מקוונים של רשות המסים.

לסיום תהליך הרישום הראשוני יש להזין את קוד המשתמש שלהלן באתר תוך שלושים דקות מרגע הפקתו.

אי סיום התהליך כמוהו כביטולו.

קוד המשתמש הינו אישי ואין להעבירו לאחר.

**6633HA** : קוד המשתמש שלך

יש לשמור קוד זה במקום בטוח לשימוש חוזר מול שירותי רשות המסים.

> בברכה, רשות המסים בישראל

...

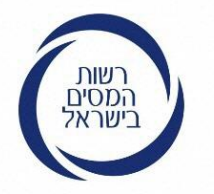

יש להקליד את **"קוד** המשתמש הקבוע" אשר התקבל לנייד או לתיבת הדואר האלקטרוני

את "קוד המשתמש הקבוע" שהתקבל יש לאמת באתר תוך 30 דקות, במידה ולא אומת הקוד בכל כניסה מחודשת ישלח קוד חדש במסרון או בדוא"ל לאימות.

שלב 3: בדיקת קוד משתמש

להשלמת תהליך הרישום יש להכניס את קוד המשתמש כפי שנשלח במסרון/בדואר אלקטרוני

אם יש טעות בפרטי התקשרות, יש ללחוץ על כפתור "ניקוי" ולהזינם מחדש.

קוד משתמש \*

המשך ניקוי

### רשות המסים בישראל

הליך הרישום

בוצע בהצלחה

לאחר סיום

תהליך הרישום

להקיש על

"מעבר לשירות

המבוקש"

## סיום הליך הרישום

#### מערכת רישום לקוחות לשירותים מקוונים

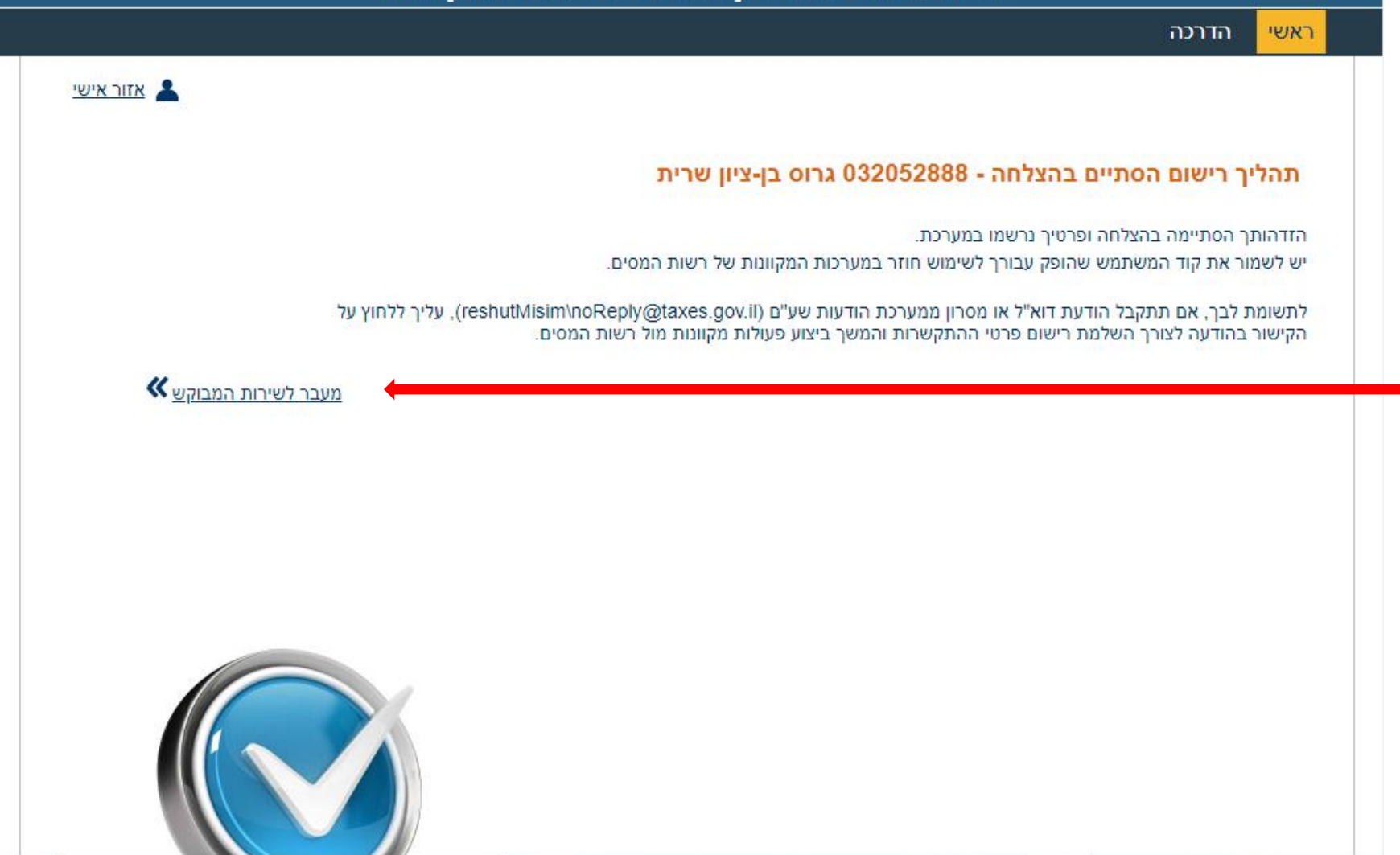

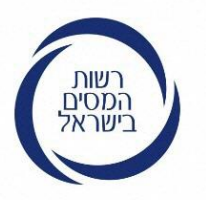

עם ההקשה על "מעבר לשירות המבוקש" הקלד את תעודת הזהות ו"קוד המשתמש הקבוע" (4 ספרות ו-2 אותיות) שקיבלת לנייד או לתיבת הדואר האלקטרוני, לאחר מכן תתקבל "סיסמה חד פעמית"

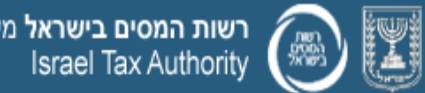

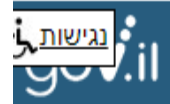

### כניסה ללקוחות רשומים

| הנחיות                                                                                                    |                                                  | הזדהות                                       |
|----------------------------------------------------------------------------------------------------|--------------------------------------------------|----------------------------------------------|
| <ul> <li>לקוחות חז<br/>בסיום תופ<br/>להיכנס למ</li> </ul>                                                  |                                                  |                                              |
| <ul> <li>לקוחות קיי<br/>השלבים ה</li> <li>1. יש למלי<br/>שהופק לך</li> </ul>                               |                                                  | שלב ד: פרטים קבועים -שדות חובה<br>מספר זהות: |
| 2. המערכו.<br>לכניסה ות<br>במסרון לט<br>בעת הריש<br>3. יש למלו<br>לבע                                      |                                                  | קוד משתמש קבוע:<br>המשך                      |
| <ul> <li>לבו – הסיק</li> <li>ותקפה לזנ</li> <li>אם שכחת</li> <li>ללחוץ על ה</li> <li>להפיק קוד</li> </ul>  |                                                  |                                              |
| <ul> <li>להזדהות נידרות י</li> <li>להסוברטיס אי הכרטיס אי</li> <li>אל כניסת י</li> <li>להמשך הו</li> </ul> | <u>שכחתי קוד משתמש</u><br><u>עדכון פרטי לקוח</u> | רישום לקוח חדש<br>בישום לקוח חדש             |

- רשים יש לעבור <u>לרישום לקוח חדש.</u> יק עבורך סיסמה איתה ניתן יהיה מערכת.
- מים יש לפעול על פי שלושת באים:
- א מספר זהות וקוד משתמש קבוע באתר הרישום לשירותי רשות לחוץ על כפתור "המשך".
- ת תפיק עבורך סיסמה חד פעמית שלח אותה בדואר אלקטרוני או ולפון הנייד בהתאם לפרטים שהזנת יום
- א את סיסמת הכניסה החד פעמית וללחוץ על כפתור "כניסה". יש לשים סמה היא לשימוש חד פעמי בלבד מן מוגבל מרגע הפקתה.
- את קוד המשתמש הקבוע שלך ניתן הקישור "שכחתי קוד משתמש" כדי משתמש חדש.
- באמצעות כרטיס חכם או התקן יש לסגור את הדפדפן, להכניס את ל קורא הכרטיסים או את ה-TOKEN ה-USB, ולפתוח מחדש את הדפדפן הזדהות.

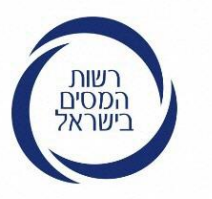

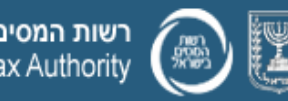

רשות המסים בישראל משרד האוצר Israel Tax Authority

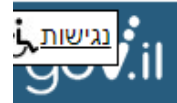

### כניסה ללקוחות רשומים

כעת יש להקליד את "הסיסמא החד פעמית" <u>שהתקבלה</u> במסרון לנייד או לתיבת הדואר האלקטרוני ולהיכנס למערכת

|                        |                   | הזדהות                 |
|------------------------|-------------------|------------------------|
|                        |                   |                        |
|                        | חה אליך -שדה חובה | שלב 2: הזנת סיסמה שנשל |
|                        |                   | סיסמת כניסה חד-פעמית:  |
|                        |                   |                        |
|                        |                   |                        |
|                        |                   | כניסה למערכת           |
|                        |                   |                        |
|                        |                   |                        |
|                        |                   |                        |
|                        |                   |                        |
|                        |                   |                        |
| שכחתי קוד משתמש        |                   | רישום לקום חדש         |
| <u>עדכון פרטי לקוח</u> |                   |                        |
|                        |                   |                        |
|                        |                   |                        |

#### הנחיות

- לקוחות חדשים יש לעבור לרישום לקוח חדש. בסיום תופק עבורך סיסמה איתה ניתן יהיה להיכנס למערכת.
  - לקוחות קיימים יש לפעול על פי שלושת השלבים הבאים:
- יש למלא מספר זהות וקוד משתמש קבוע. שהופק לך באתר הרישום לשירותי רשות המסים, וללחוץ על כפתור "המשך". המערכת תפיק עבורך סיסמה חד פעמית. לכניסה ותשלח אותה בדואר אלקטרוני או במסרון לטלפון הנייד בהתאם לפרטים שהזנת בעת הרישום.
- . יש למלא את סיסמת הכניסה החד פעמית שנשלחה וללחוץ על כפתור "כניסה". יש לשים לב! – הסיסמה היא לשימוש חד פעמי בלבד ותקפה לזמן מוגבל מרגע הפקתה.
- אם שכחת את קוד המשתמש הקבוע שלך ניתן ללחוץ על הקישור "שכחתי קוד משתמש" כדי להפיק קוד משתמש חדש.
- להזדהות באמצעות כרטיס חכם או התקן TOKEN יש לסגור את הדפדפן, להכניס את הכרטיס אל קורא הכרטיסים או את ה-TOKEN אל כניסת ה-USB, ולפתוח מחדש את הדפדפן להמשך ההזדהות.

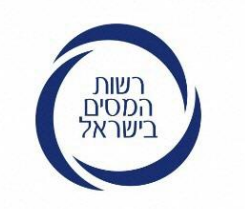

# הסיסמא החד פעמית שהתקבלה לנייד או לתיבת הדואר האלקטרוני

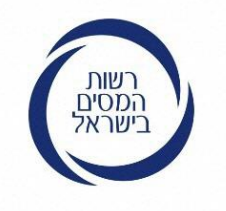

סיסמא חד פעמית שהתקבלה לנייד לאחר מילוי קוד המשתמש הקבוע ביישום הרצוי

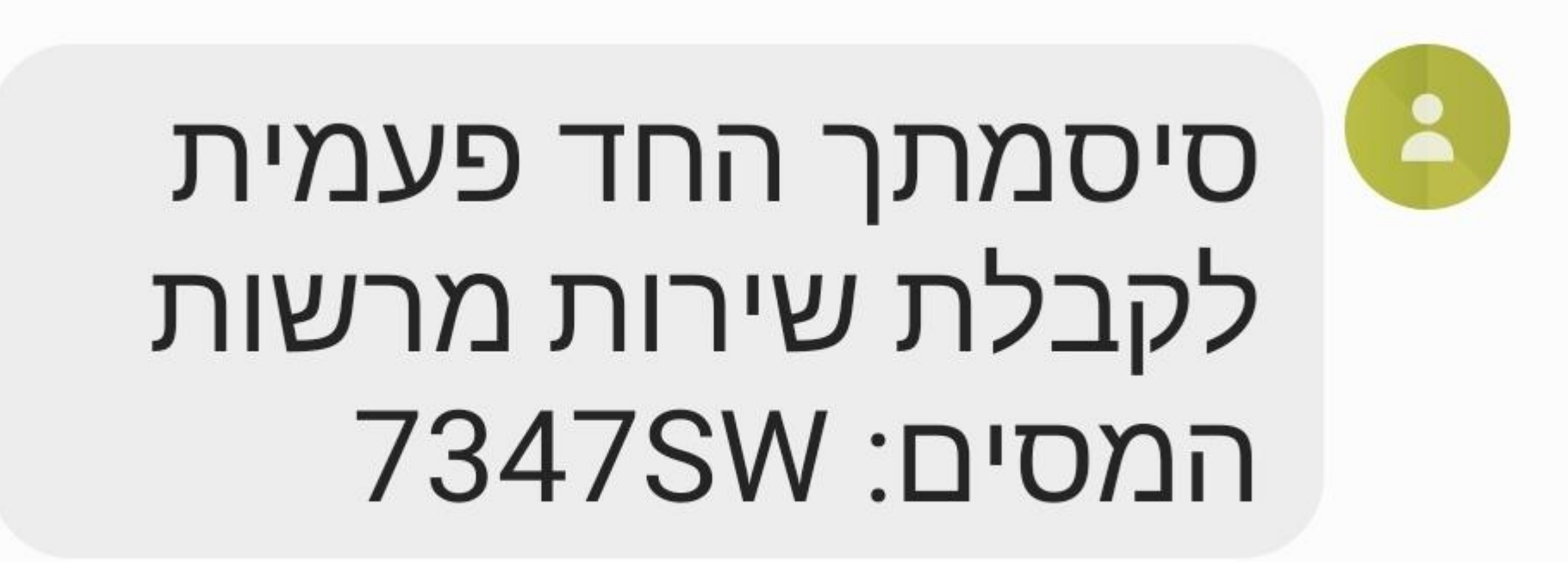

11:15

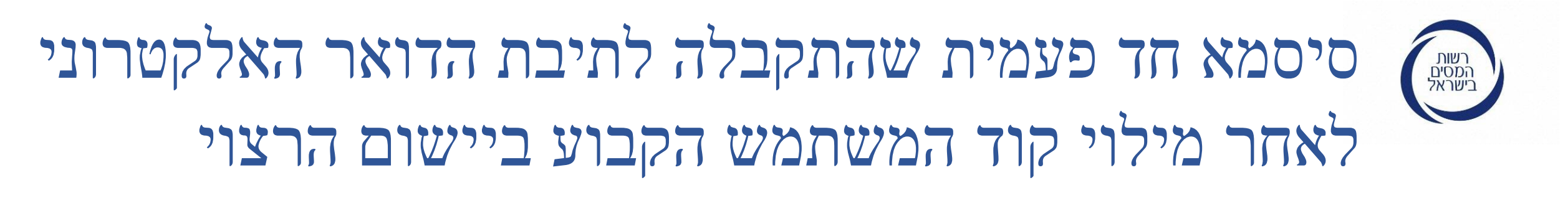

### סיסמתך החד פעמית לקבלת שירות מקוון של רשות המסים 🧢

תיבת דואר נכנס

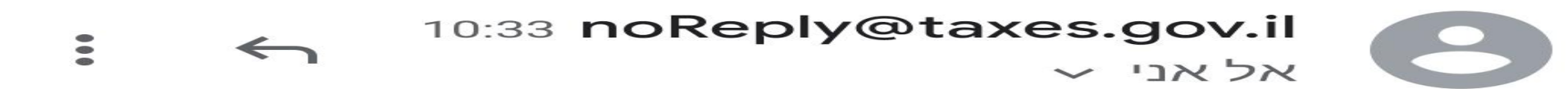

שלום רב,

הופקה עבורך סיסמה חד פעמית לקבלת שירות מקוון של רשות המסים. הסיסמה חד פעמית ותקפה למשך שלושים דקות מרגע הפקתה.

סיסמתך החד פעמית : 5521DY

בברכה, רשות המסים בישראל

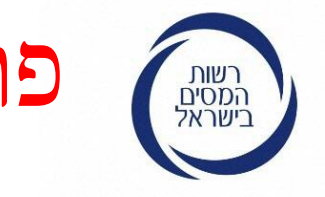

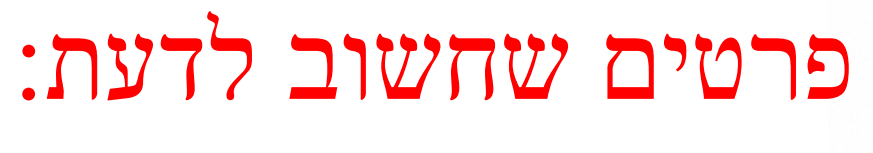

- לקוח יכול לשחזר סיסמה או לעדכן פרטי התקשרות כל אימת שיחפוץ, תוך שימוש באותם עקרונות.
  - לקוח שמזין נתונים מוטעים 5 פעמים ביישום, נחסם.
- שחרור הסימה ניתן לומר ללקוחות שינסו להרשם מחר כי לאור פנייתם נשחרר את החסימה בלילה.

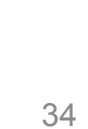

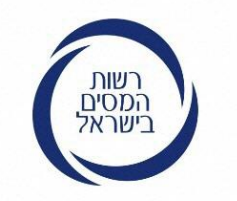

## בשלב זה מגיעים לאזור האישי ומגישים <u>בקשה למענק</u>

**עד מתי אפשר להגיש בקשה** – בקשה תוגש עד 70 יום מהעלאת היישום כלומר עד 10.6.2020.

**אם העסק נפתח במהלך שנת 2019 והלאה** - הקמת עסק בשנת 2019 (עד ה-1.9.2019) יוכל להגיש תביעה ולקבל תשובה לגבי הזכאות רק לאחר הגשת הדוח השנתי למס הכנסה לא יאוחר מיום – עד 10.6.2020.

## כניסה ליישום המבוקש לאחר הזנת "הסיסמא החד פעמית"

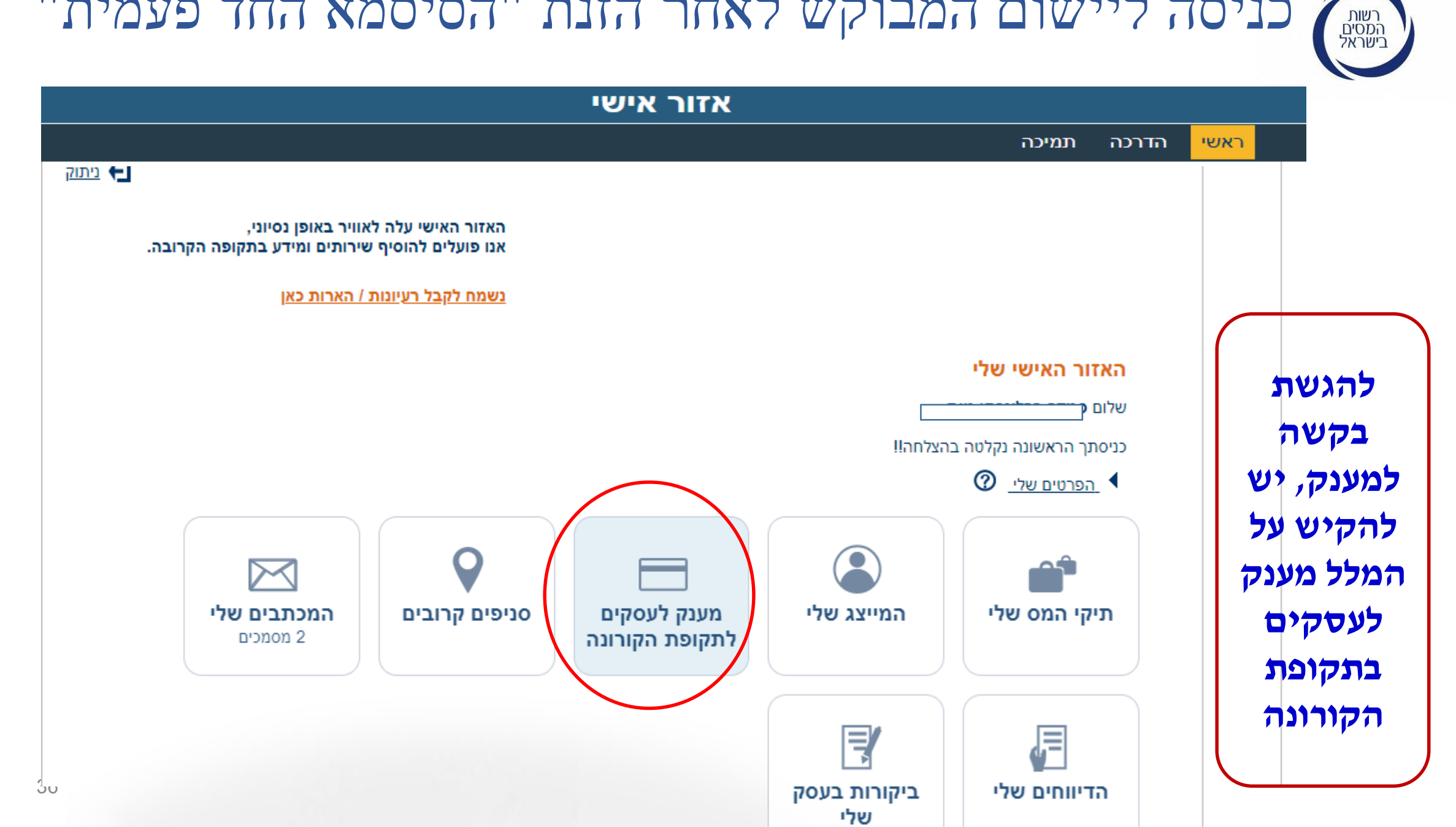

### הגשת בקשה - הלקוח <u>לא</u> זכאי מענק

מוצגות ללקוח סיבות לשלילת הזכאות. אלה הסיבות העיקריות לשלילה.

#### מענק לעסקים לתקופת הקורונה

מענק לעוסק 059672154 - שרון מיכל

#### לצערנו הקריטריונים המאפשרים קבלת מענק אינם מתאימים לך, מאחת הסיבות הבאות:

- אינך מוגדר/ת תושב/ת ישראל בשנת 2018 לצרכי מס.
  - 🔹 נולדת אחרי 1999.
  - לא הגשת דו"ח שנתי למס הכנסה לשנת 2018.
    - לא דיווחת על הכנסה מעסק בשנת 2018.

יחד עם זאת, אם הקמת את העסק במהלך 2019 והעסק היה פעיל לפני 01/09/2019, ניתן יהיה לבדוק זכאות ולהגיש בקשה למענק לאחר חג הפסח ולאחר הגשת הדו"ח השנתי למס הכנסה עבור שנת 2019, אך לא יאוחר מיום 10/06/2020.

חזרה

ניתוק 🗲

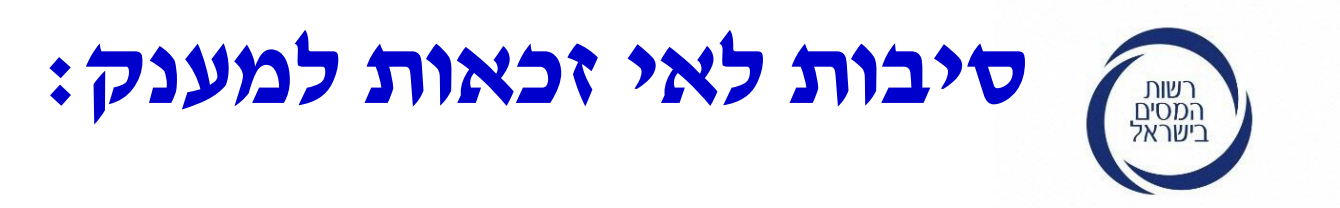

- .1 לא מוגדר תושב ישראל לצרכי מס.
  - .1999 נולד אחרי שנת 2
- .2018 לא הגיש דוח שנתי לשנת המס
- .2018 לא דיווח על הכנסה מעסק בשנת 2018.
- 5. הכנסה מעסק נמוכה מ-2,000 ₪ לחודש (24,000 לשנה) או גבוהה
  - מ-20,000 ום לחודש (240,000 לשנה)
  - .6 הכנסת שני בני הזוג גבוהה מ-340,000 🗉 לשנה.
    - . הדוח השנתי לשנת 2018 טרם הוגש.
  - .8 שלילה זמנית : הדוח לשנת 2018 עדיין לא נקלט במחשב.

### תהליך הגשת בקשה - <u>הלקוח זכאי למענק</u>

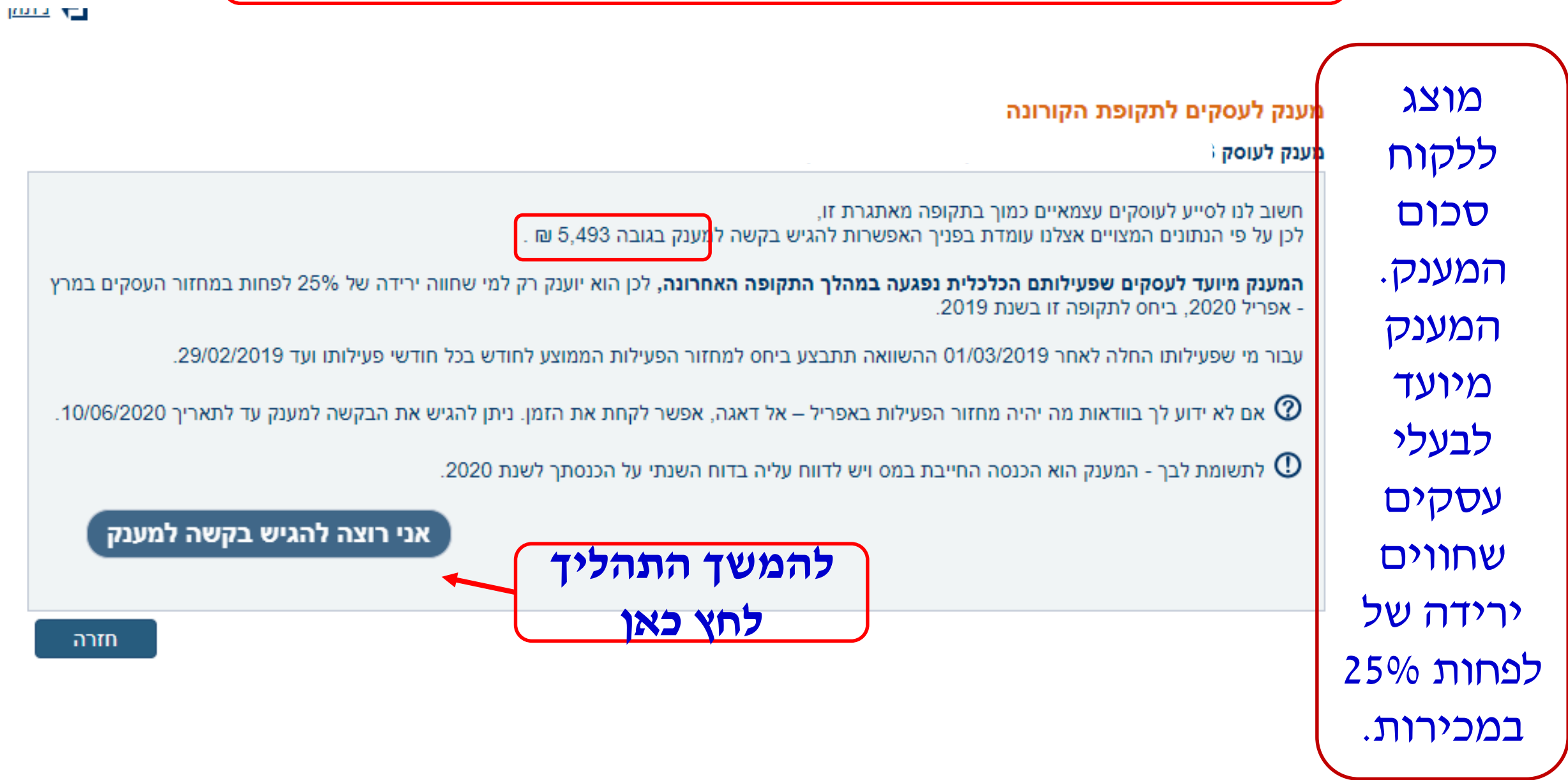

| הלקוח מתבקש לאש          |
|--------------------------|
| הצהרה:                   |
| <b>1</b> . העסק פעיל בין |
| 1.9.19-29.2.20           |

2.צפוייה ירידה של. 25% במחזורים בין 3-4/19 לחודשים מקבילים ב-2020.

3. יודע שיידרש להחזיר את הכסף אם לא תחול ירידה בפעילות.

> **4.** המענק חייב במס ב-2020.

## תהליך הגשת בקשה - הלקוח זכאי למענק

| הקורונה | קופת | ים לתי | לעסק | מענק |
|---------|------|--------|------|------|

| <br>לעוסק | สาม |
|-----------|-----|
|           | 112 |

רק עוד דבר אחד ומסיימים.

#### יש לקרוא את הצהרה הבאה בעיון ולחתום עליה בסיום עם שם ושם משפחה:

- אעסק שלי היה פעיל לפחות בכל התקופה שבין 01/09/2019 לבין 29/02/2020. 🗹 🖉
- להערכתי צפויה ירידה של 25% לפחות במחזור הפעילות שלי בחודשים מרץ אפריל 2020 ביחס לתקופה זו בשנת 2019 (להלן: ירידה בפעילות הכלכלית 🖌 🖌 להערכתי צפויה ירידה של 25% לפחות במחזור הפעילות הלולים מרץ אפריל 2020 ביחס לממוצע הפעילות החודשי של העסק בכל תקופת הפעילות. בעקבות הקורונה). \*עבור מי שהחל את פעילותו לאחר ה-01/03/2019 הירידה ביחס לממוצע הפעילות החודשי של העסק בכל תקופת הפעילות.
  - \* 🗹 ידוע לי שהמענק הוא הכנסה החייבת במס ועלי לכלול אותה בדוח השנתי למס הכנסה לשנת 2020.
  - 🛛 ידוע לי שאם לא תחול ירידה בפעילותי הכלכלית בעקבות הקורונה יהיה עלי להחזיר את סכום המענק במלואו.

| משפחה): | על החתום (שם + שם | * |
|---------|-------------------|---|
|         | המשך              |   |

ניתוק 🗲

#### שליחת הבקשה וסיום התהליך. מענק לעסקים לתקופת הקורונה מענק לעוסק ללקוח מוצגים לפי הנתונים בידינו כעת, סכום המענק המגיע לך הוא 5,493 ₪ יתכן שסכום זה ישתנה (כל<del>פי מעלה או כלפי מטה) בהתאם לשינוי</del>ים בנתוני ההכנסה החייבת מעסק המדווחים אצלנו. פרטי חשבון , התשלום יועבר אל חשבון הבנק המעודכן אצלנו שפרטיו בנק 10 - לאומי, סניף 683 - כוכב יאיר, חשבון המסתיים בספרות 360 הבנק אליו :תשלום יופיע בחשבון בפעולה הנקראת "סיוע לעצמאים". מיועד הכסף אם פרטי חשבון הבנק אינם נכונים או שתרצו שהתשלום יועבר לחשבון אחר, אין להגיש את הבקשה כעת, אלא לדאוג לעדכון פרטי חשבון הבנק בעזרת המייצג או כאן, באזור האישי, לאחר חג הפסח. לעבור. **בשלב זה** הודעה על אפשרות עדכון פרטי חשבון הבנק באזור האישי תשלח כשבועיים לאחר חג הפסח. לא יכול לעדכן . אני מאשר/ת את קבלת התשלום לחשבון הבנק שפרטיו רשומים מעלה 📃 \* פרטי חשבון!!. שליחת בקשה למענק ניתן יהיה לעדכן פרטי חשבון אחרי חופשת

פסח.

### הגשת בקשה - הלקוח זכאי מענק

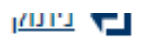

חזרה

## סיום תהליך הגשת הבקשה- הלקוח זכאי למענק

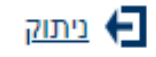

#### מענק לעסקים לתקופת הקורונה

6 מענק לעוסק

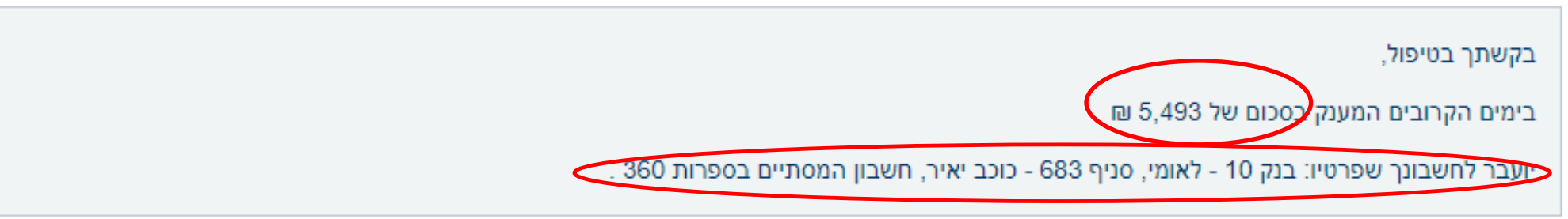

חזרה

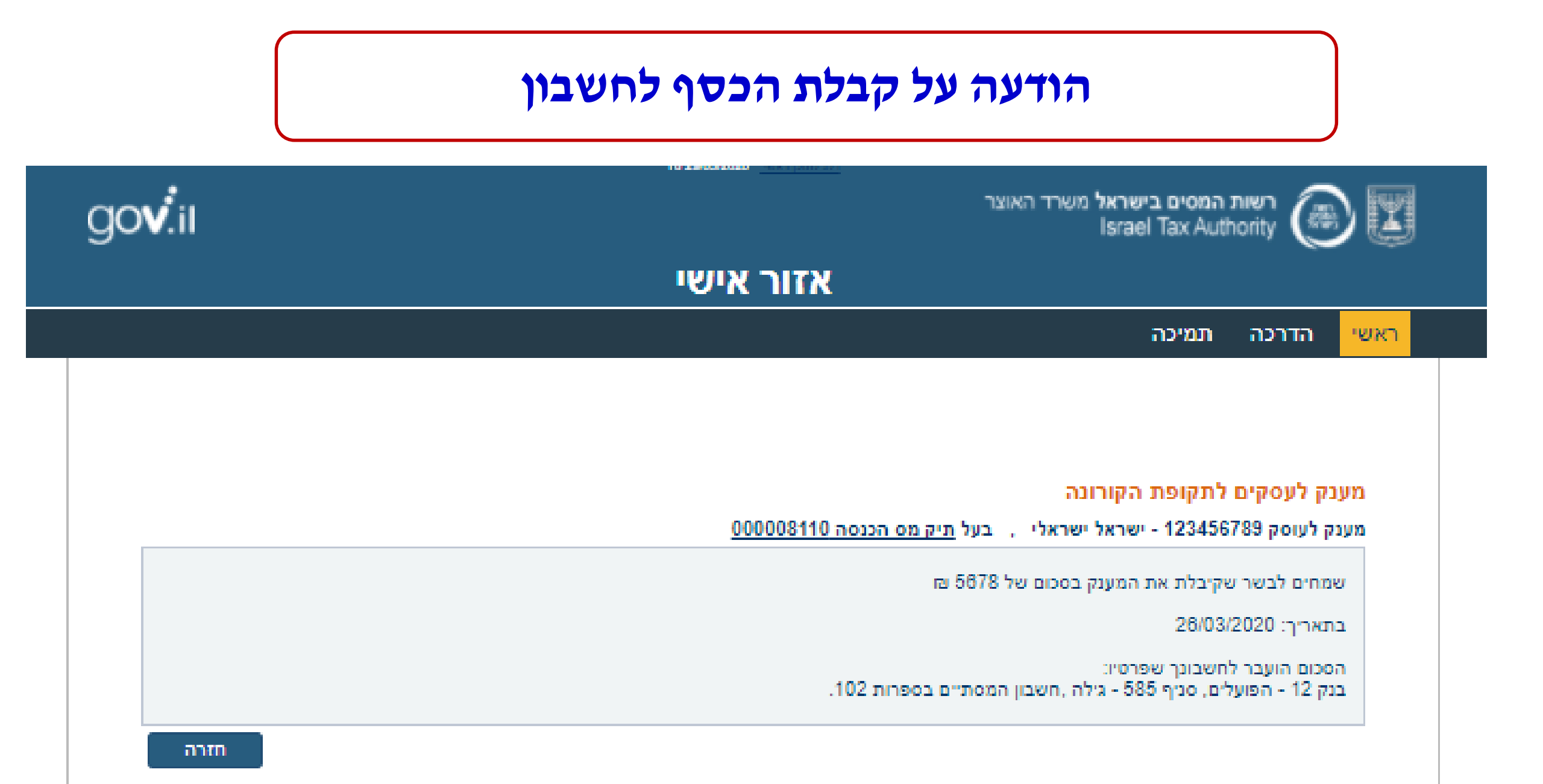

## מקרים מיוחדים:

עוסק פטור – יתבקש להוסיף להצהרת עוסק פטור לשנת 2020 (תוגש בינואר 2021) התייחסות לפעילות בחודשים 3-4.2020 לעומת אותם חודשים בשנת 2019. אם **הקים את העסק במהלך 2019**, המענק יחושב לפי ההכנסה הממוצעת שלו ב-2019. בנוסף יידרש להוסיף גם הוא, התייחסות בהצהרת עוסק פטור.

מפעילי משפחתונים - אם הדוח לשנת 2018 הוגש, יבדקו נתוני הזכאות כרגיל. אם לא - יטופלו בנפרד בהמשך.

שותפות- שותף בשותפות ייבדק כרגיל אם הגיש דוח לשנת 2018.

. עצמאי שלא ניהל ספרים או שנתפס באי רישום תקבול – לא זכאי למענק

**עצמאי שהקים את עסקו בשנת 2019 ועד 1.9.2019** ייבדק רק אחרי הגשת הדוח עד 44 10.6.2020.

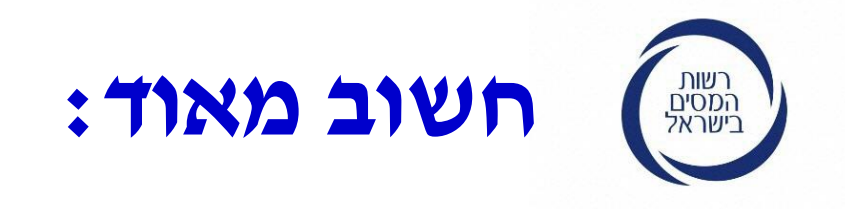

**השגה או ערעור** – ניתן להגיש תוך 30 יום ממועד קבלת הקביעה. טרם נקבעו הכללים לאופן הגשת ההשגה או הערעור.

**מסירת מידע על הזכאות וביצוע התשלום** – כל אחד מאלה, ימסרו תוך 10 ימים ממועד קבלתם.

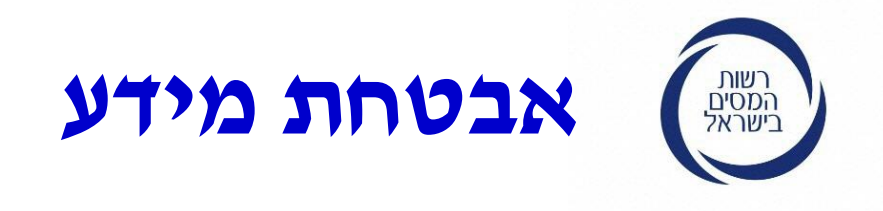

אין למסור פרטי חשבון בנק במערכת אלא, רק לאמת נתונים.

אין למסור מידע ללא זיהוי.

אין לשלוח פרטים על הכנסות וכו׳ בדואר אלקטרוני.

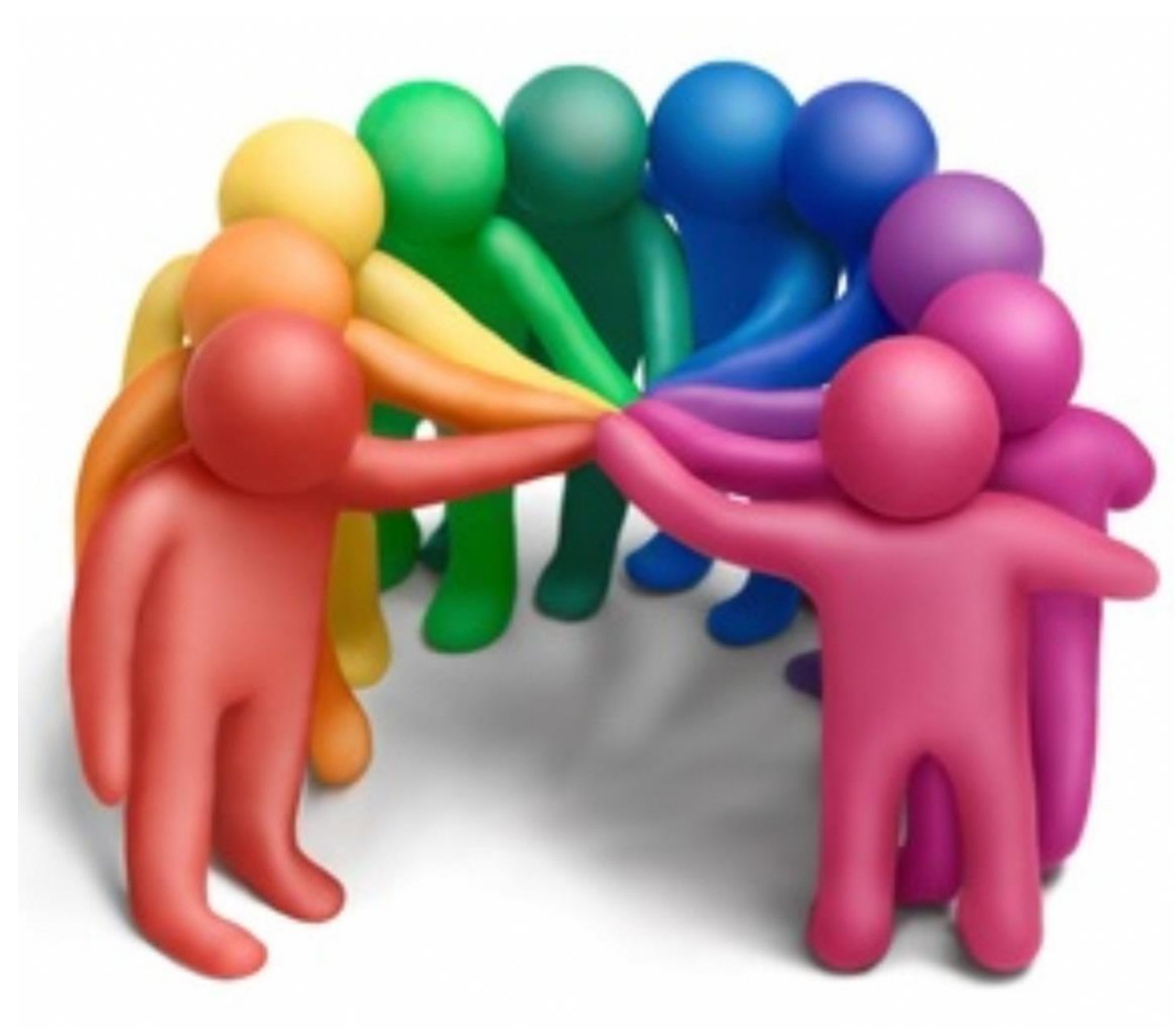

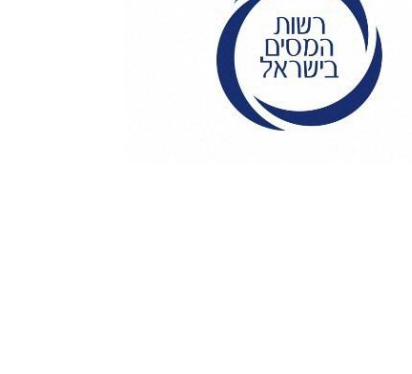

# בהצלחה